### Guidebook for joining Zoom meetings

Updated 7 April 2020

#### Note:

The Meeting ID and Meeting Password will be provided before the Prayer Meeting.

Please ensure your web camera, microphone and speaker/earphone are working.

For first-time users, kindly follow the instructions below to install the Zoom app on your desktop.

For users who have installed the Zoom desktop app, you may proceed to Step 2.

#### <u>Step 1</u> Visit <u>www.zoom.us/download</u> on your Internet browser.

#### Download the **Zoom Client for Meetings** app.

## Install the downloaded app on your desktop.

| Zoom                         | Zoom Client for Meetings                                                                                                    |                            |  |  |  |
|------------------------------|----------------------------------------------------------------------------------------------------|----------------------------|--|--|--|
| The web brov<br>meeting, and | The web browser client will download automatically when you start or join your first Zoom meeting, and is also available for manual download here. |                            |  |  |  |
| Dowr                         | nload                                                                                                    | Version 4.6.9 (19253.0401) |  |  |  |

#### <u>Step 2</u> Click Join a Meeting.

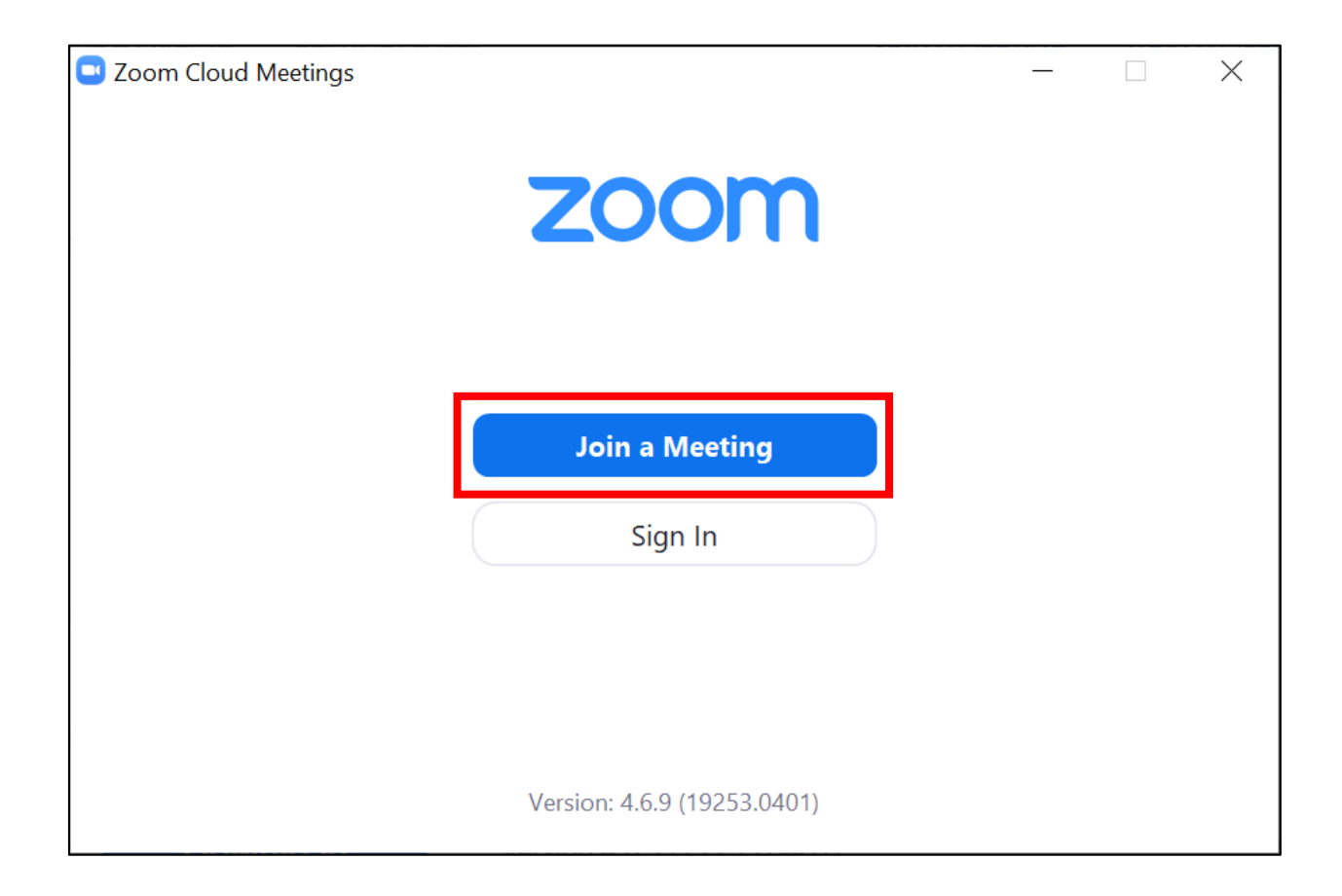

#### Step 3 Enter Meeting ID and your name. Click Join.

Note: The Meeting ID and Meeting Password will be provided before the Prayer Meeting.

| Zoom                                   | $\times$ |  |  |  |  |
|----------------------------------------|----------|--|--|--|--|
| Join Meeting                           |          |  |  |  |  |
| Enter meeting ID or personal link name |          |  |  |  |  |
| Enter your name                        |          |  |  |  |  |
| Remember my name for future meetings   |          |  |  |  |  |
| Do not connect to audio                |          |  |  |  |  |
| Turn off my video                      |          |  |  |  |  |
| Join Cancel                            |          |  |  |  |  |

#### <u>Step 4</u> Enter Meeting Password. Click Join Meeting.

Note: The Meeting ID and Meeting Password will be provided before the Prayer Meeting.

| Zoom                   | ×    |
|------------------------|------|
| Enter meeting password |      |
| Meeting password       |      |
|                        |      |
|                        |      |
|                        |      |
| Join Meeting Car       | ncel |

# Select Start Video at the bottom left corner.

Note: Please ensure your web camera, microphone and speaker/earphone are working.

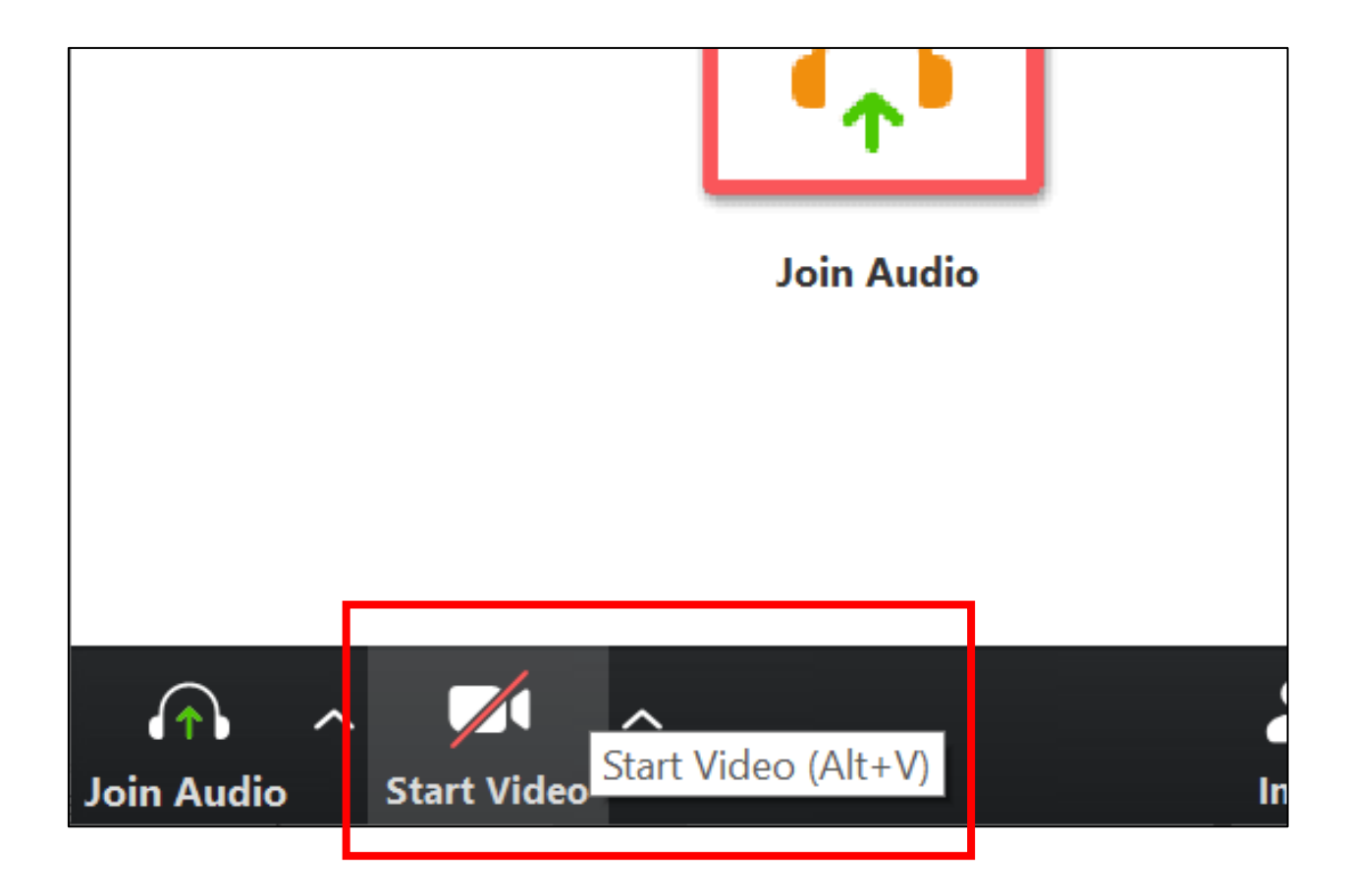

## <u>Step 6</u> Select Join Audio at the bottom left corner.

Note: Please ensure your web camera, microphone and speaker/earphone are working.

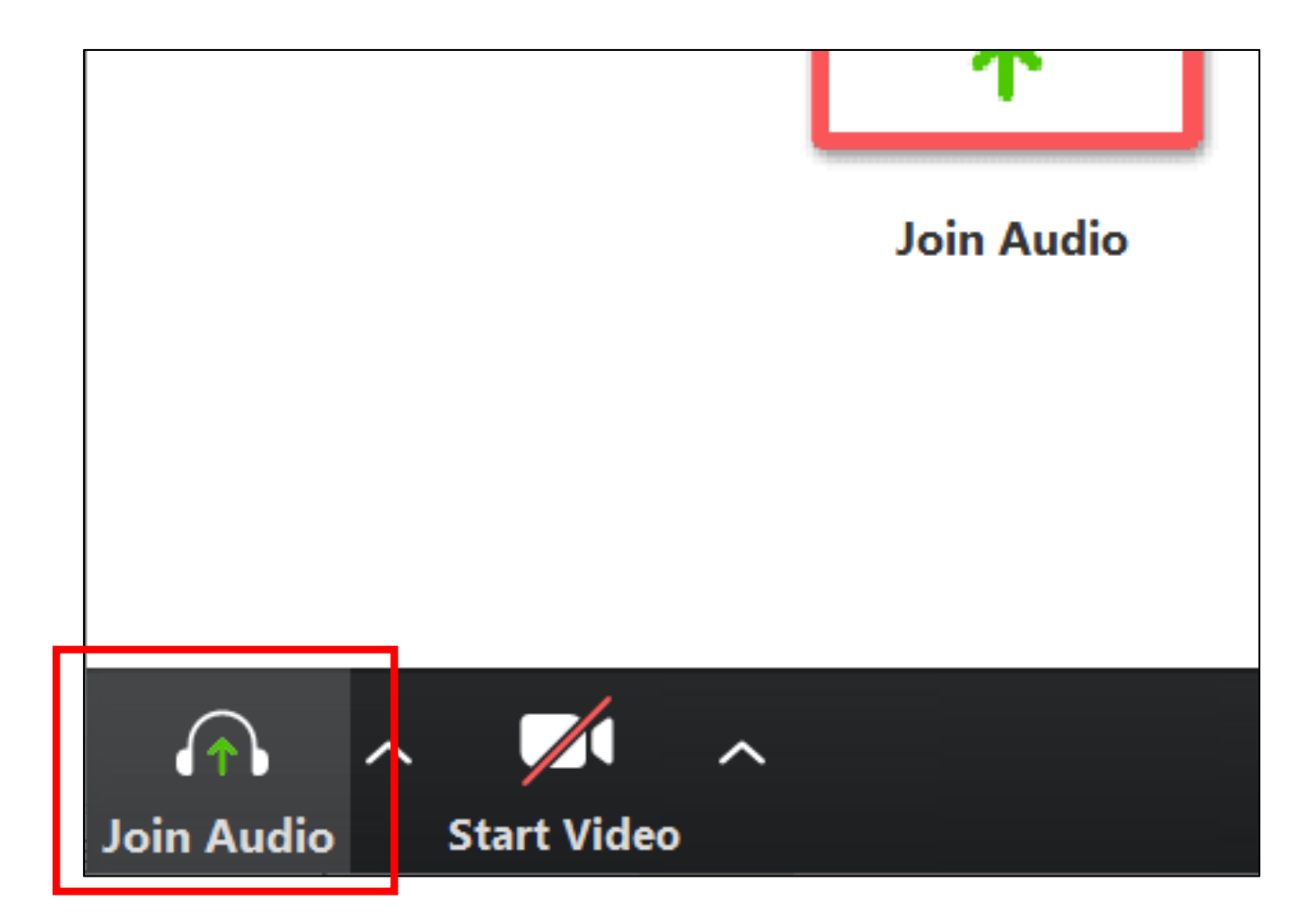

# Select Join with Computer Audio.

Note: Please ensure your web camera, microphone and speaker/earphone are working.

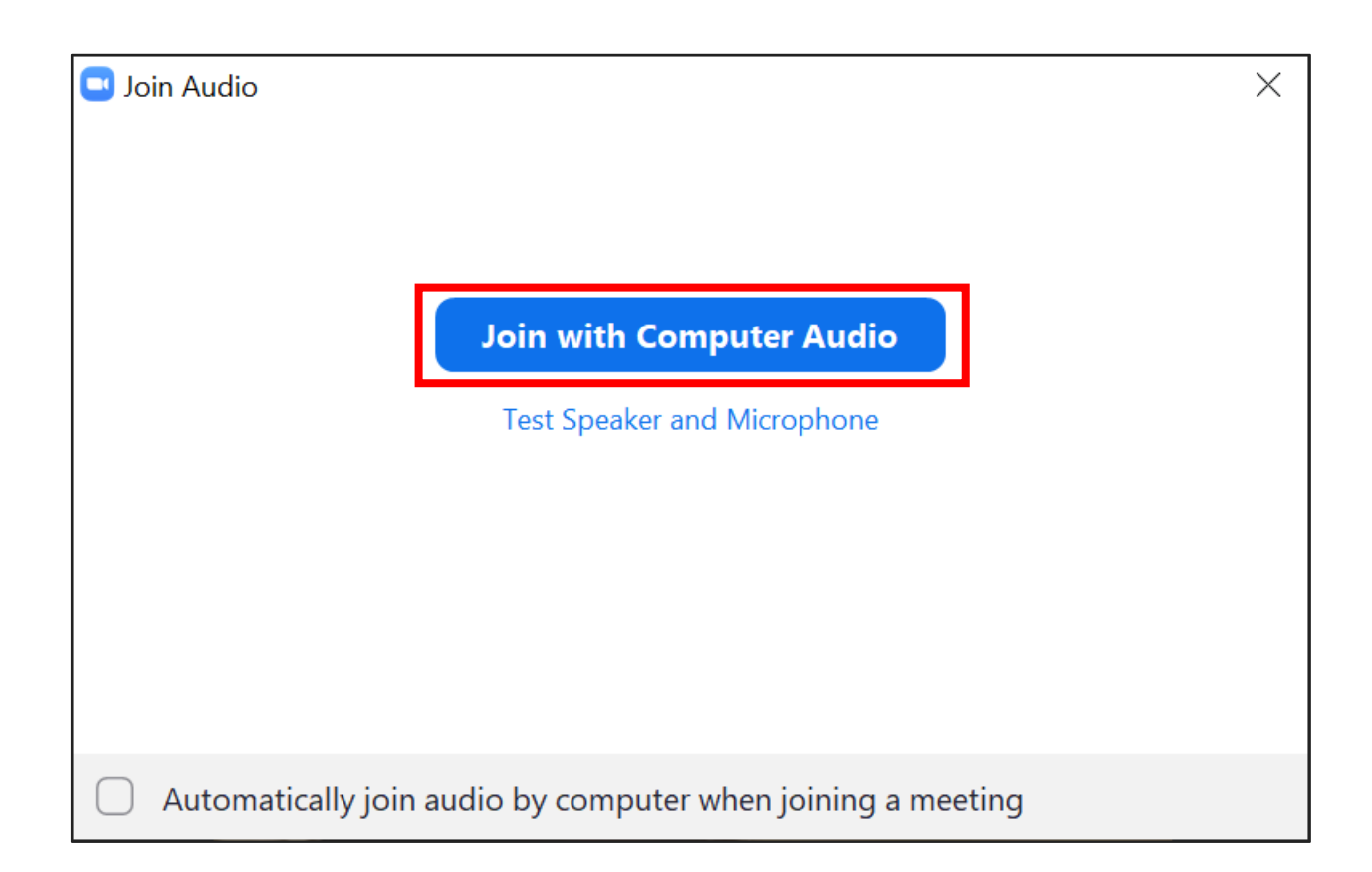

#### (Optional) Switch of Language 1. Select the ^ icon in the Windows task bar.

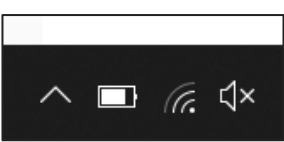

2. Right click the Zoom icon in the notification tray.

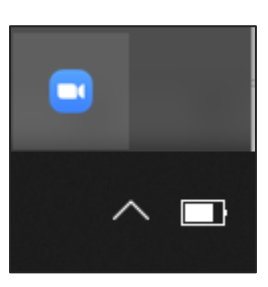

Hover over Switch Languages.
Select the desired language.

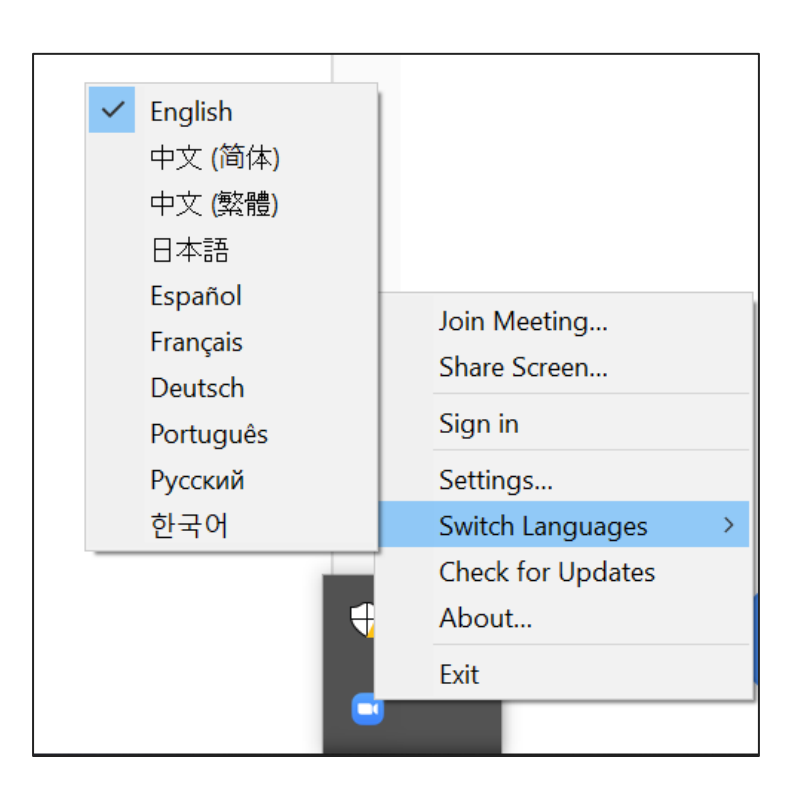